# Configuration of New Projects in IAR EWARM

Prof. Hugo Vieira Neto 2020/1

#### Creation of a Project

- Create a folder with the name of the project in the "Projects" folder
- Create the new project in the "EK-TM4C1294\_IAR8" workspace
  - Select Menu Project → Create new project...
     Select Empty Project
- Save the project file inside the recently created folder

## Creation of a Project

- Create a "src" folder to store the source-code files of the new project
- Copy the files from the "template" folder to the recently created "src" folder

#### **Project Files**

- Click with the right mouse button over the recently created project in the workspace and add the files :
  - Startup file startup\_TM4C1294.s
  - Either system file system\_TM4C1294.c
    (if the driverlib library *will not* be used)
    or system file system\_TM4C1294\_TW.c
    (if the driverlib library *will* to be used)
  - Your own source-code files for the project application (ASM, C or C++)

## **Project Files**

- If the "driverlib" library will be used in the project, add its object-code:
   driverlib.a
- Note: the library's object-code location may be found in the "simple\_io\_main\_sp" project.

## **Project Options**

- Click with the right mouse button over the recently created projecto and select Options...
- General Options
  - − Target → Device: Texas Instruments TM4C1294NCPDT
  - Output file  $\rightarrow$  Executable
  - Library Configuration  $\rightarrow$  Library: Normal
  - Library Configuration  $\rightarrow$  CMSIS:  $\boxdot$  Use CMSIS

# **Project Options**

- C/C++ Compiler
  - Preprocessor → Additional include directories: \$PROJ\_DIR\$\..\.\TivaWare\_C\_Series-2.1.4.178
- Linker
  - − List: ☑Generate linker map file
- Debugger
  - Setup  $\rightarrow$  Driver: TI Stellaris
  - Setup → Download: 🗹 Use flash loader(s)

#### Pre Lab Work 1 Exercise

- Having the "simple\_io\_main\_sp" project from the "EK-TM4C1294\_IAR8" workspace as basis, create a new project for an application with the following specifications:
  - CPU clock frequency (PLL): 24MHz
  - C compiler optimization level: low
  - LED D4 must change state every 500ms
  - Timing must be performed by software (delay loops), that is, without using any hardware interrupt mechanism

# Pre Lab Work 1 Exercise

- In order to measure driving times accurately, besides driving LED D4, simultaneously drive some other pin from GPIO Port K (available in the kit's BoosterPack 2 interface connectors)
- With the aid of an oscilloscope connected to the pin from GPIO Port K, calibrate the software delay loops in order to obtain the highest possible accuracy on timing

# Pre Lab Work 1 Exercise

- After having calibrated the delay loops, redo timing measurements for the following cases:
  - 1. Different C compiler optimization levels
  - 2. CPU clock frequency (PLL) of 120MHz
- Are there variations in software timing for the cases above? Quantify them.

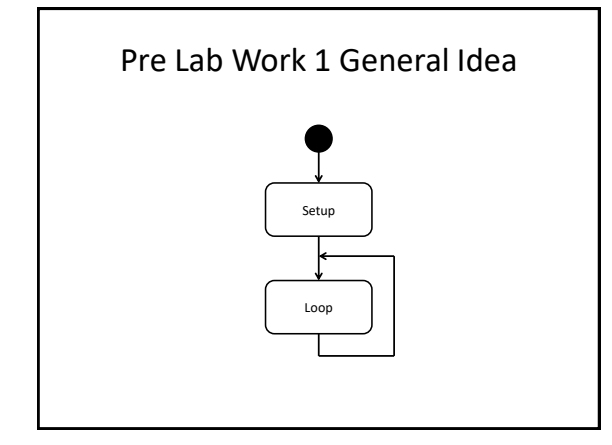

## Pre Lab Work 1 General Idea

• Setup:

- Enable GPIO ports (System Control)
- Configure GPIO pins
- Loop:
  - Change states of GPIO pins
  - Generate software delays (loops)
  - Repeat the process
- Calibrate the constants of the delay loops with the aid of the oscilloscope

#### Important

- For proper understanding of driverlib library functions used in the "simple\_io\_main\_sp" project, check the TivaWare driverlib manual, especially:
  - Chapter 1 (Introduction)
  - Chapter 2 (Programming Model)
  - Chapter 14 (GPIO)
  - Chapter 26 (System Control)

#### **TivaWare Library**

- "TivaWare\_C\_Series-2.1.4.178" folder
- Analyze the contents of the files:
  - -inc/hw\_memmap.h
  - -inc/hw\_gpio.h
  - -inc/hw\_sysctl.h

#### Driverlib – GPIO

- API:
  - driverlib/gpio.h
- Main functions:
  - GPIOPinTypeGPIOInput
  - GPIOPinTypeGPIOOutput
  - GPIOPadConfigSet
  - GPIOPinRead
  - GPIOPinWrite

#### Driverlib - SYSCTL

- API:
  - driverlib/sysctl.h
- Main functions:
  - SysCtlClockFreqSet
  - SysCtlPeripheralEnable
  - SysCtlPeripheralReady

#### **Clarity and Legibility**

- The following code snippets are equivalent:
  - GPIOPinWrite(GPIO\_PORTF\_BASE,
  - GPIO\_PIN\_4, GPIO\_PIN\_4);
  - GPIOPinWrite(0x40025000, 0x00000010, 0x00000010)
- Which of the code snippets above is more legible and easier to understand?

#### Clarity and Legibility

- The following code snippets are equivalent :
  - GPIOPinTypeGPIOOutput(GPIO\_PORTF\_BASE, GPIO\_PIN\_0 | GPIO\_PIN\_4);
  - GPIOPinTypeGPIOOutput(0x40025000, 0x00000011)
- Which of the code snippets above is more legible and easier to understand?
- Note: GPI0\_PIN\_0=0x01; GPI0\_PIN\_4=0x10